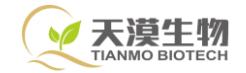

# 全自动核酸提取仪

# 使用说明书

北京天漠科技开发有限公司

电话:010-58235289

邮箱:www.tianmobio.com

版本号:201906

注意: 首次使用本仪器时,请务必先仔细阅读本使用说明书。 本文件中所包含的信息若有修改,恕不另行通知。 本文件包含有受版权保护的专利资料。版权所有,未经公司事先书面同意, 不允许对文件中的任何部分进行复印、重新制作或翻译成其它语言。

# 重要说明

# 注意: 注意项目中包含特别重要的信息,请您应仔细阅读。如果不注意按提示去做,有 可能造成设备损坏或无法正常工作。

#### 1. 安全

在操作、维护和修理本仪器的所有阶段,都必须遵守以下基本安全措施。如果不遵守 这些措施或本说明书其他地方指出的警告,可能影响到仪器提供的保护。也会破坏设备和 制造的安全指标以及仪器的预期使用范围。

本公司对用户不遵守以下要求所造成的一切后果,概不承担任何责任。

① 仪器接地

为了避免触电事故,仪器的输入电源线必须可靠接地。本仪器使用的是三芯接地插头, 这种插头带有一个第3(接地)脚,只能配合接地型电源插座使用,这是一种安全装置。 如果插头无法插入插座内,则应请电工安装正确的插座,不要使接地插头失去安全作用。

② 远离带电电路

操作人员不得擅自打开仪器。更换元件或进行机内调节必须由持证的专业维护人员完 成。不要在连接上电源线的情况下更换元件。

③ 注意使用电源

在连接交流电源之前,要确保电源的电压与仪器所要求的电压一致(允许±10%的偏差)。并确保电源插座的额定负载不小于仪器的要求。

④ 注意电源线

本仪器通常应使用随机附带的电源线。如果电源线破损,必须更换不许修理。更换时 必须用相同类型和规格的电源线代替。本仪器使用时电源线上不要压任何东西。不要将电 源线置于人员走动的地方。 ⑤ 电源线插拔

电源线插拔时一定要手持插头。插头插入时应确保插头完全插入插座,拔出插头时不要硬拉电源线。

⑥ 注意仪器的安放

本仪器应安放于室内,应通风良好,无腐蚀性气体或强磁场干扰。不要将仪器安放在 潮湿的或灰尘较多的地方。本仪器上的开口都是为了通风而设,为了避免温度过热,一定 不要阻塞或覆盖这些通风孔。单台仪器使用时,仪器两侧的通风孔与最近物体的距离应不 小于100cm。多台仪器同时使用时,各台仪器之间的距离应不小于70cm。温度过高会影 响仪器的性能或引起故障。不要在阳光直射的地方使用本仪器,并要远离暖气、炉子以及 其它一切热源。长时间不使用本仪器时,应拔下电源插头,并用软布或塑料纸覆盖仪器以 防止灰尘进入。

- **注意**: 在下列情况下,应立即将仪器的电源插头从电源插座上拔掉,并与供应商联系或 请合格的维修人员进行处理:
- ★ 有液体洒落进仪器控制部分;
- ★ 仪器控制部分经雨淋或水浇;
- ★ 仪器工作不正常,特别是有任何不正常的声音或气味出现;
- ★ 仪器掉落或外壳受损;
- ★ 仪器功能有明显变化。
- ⑦ 安全标识

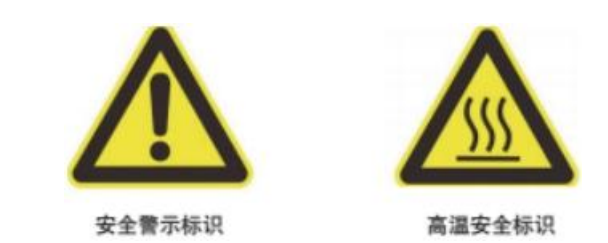

本仪器工作区粘贴安全警示标识及高温安全标识,操作时请勿接触加热模块避免烫伤。

2 售后服务

#### ① 保修内容

本仪器自交货之日起1个月内,对因材料和制造方面的缺陷引起的故障,本公司将负 责保换。本仪器自交货之日起12个月内,对因材料和制造方面的缺陷引起的故障提供保 修。保修期内,本公司将对被证明是有缺陷的仪器有选择地进行修理或更换。保修的产品 必须由用户送往本公司指定的维修部门。对于仪器从用户处送往维修部门的运费由用户自 行支付。本公司则承担将仪器返回用户的运费(此条仅适合于国内用户)。对于保修期外 的修理,本公司将适当收取维修的成本费用。

② 保修范围

上述保修不适合于因用户使用维护不当、在不符合要求的条件下使用、未经授权擅自 维修或改装而引起的损坏。

本公司不提供除此以外的任何其它保修的表达方式,特别是对于某些特殊情况下的商业促销宣传不承担任何责任。

#### 注意:

本仪器在开箱后应根据装箱单上的清单,立即验收包装箱内物品。如发现物品损坏或 缺少,请立即与供应商联系。

验收合格后,填写产品验收单上相关内容,并将复印件寄回(或传真)发货单位,以 便建档和保修。

仪器开箱后请妥善保存包装箱和包装材料,以便维修时使用。对于在送往维修部门途 中因包装不善而发生的仪器损伤,本公司不承担任何责任。

# 目 录

| 第一章 简 介5      |
|---------------|
| 1. 仪器特点       |
| 2. 仪器用途       |
| 第二章 特 性6      |
| 1. 正常工作条件     |
| 2. 正常贮存条件     |
| 3. 基础参数6      |
| 4. 基础性能7      |
| 5. 软件功能       |
| 第三章 准备工作8     |
| 1. 结构示意       |
| 2. 开机前检查9     |
| 3.96 深孔版的位置9  |
| 4. 开机         |
| 第四章 操作指南10    |
| 1. 选择文件10     |
| 2. 文件管理11     |
| 3. 文件编辑       |
| 4. 运行         |
| 5. 系统设置14     |
| 第五章 故障分析与处理18 |

## 第一章 简 介

#### 本章主要介绍仪器的特点及用途

#### 1. 仪器特点

本产品采用步进电机通过单片机控制,实现精密传动,从而自动完成核酸纯化工艺中的磁性分离工艺。它具有体积小、重量轻、噪音低、工作区全封闭;透明的工作腔便于观察工作情况;大尺寸触摸屏,美观大方,操作简单等特点。保护功能完善,具有开门保护、超极限位置保护和报警,使用更安全,更可靠。可用于提取全血、细胞、组织等中的 DNA、RNA 和 mRNA 等,省时又省力。

#### 2. 仪器用途

本产品可供分子生物学实验室和临床实验室等部门用于分离、纯化核酸、蛋白及细胞 之用,可用于植物组织,动物组织,全血,细菌,质粒,病毒,血清游离,法医检材,海 洋生物,中草药,真菌等各种样本的核酸提取,结果稳定。

### 第二章 特性

本章主要介绍本仪器的使用和运输贮存条件,以及本仪器的基本参数、性能和功能。

#### 1. 正常工作条件

环境温度:10℃~30℃

相对湿度:≤70%

使用电源:AC100-240V 50-60Hz

注意: 仪器使用前,请确认工作条件是否满足上述要求。特别注意电源线接地是否可靠。

#### 2. 运输贮存条件

环境温度:-20℃~+55℃

相对湿度:≤80%

#### 3. 基本参数

| 型号<br>参数 | BrightBOT-32       |  |
|----------|--------------------|--|
| 样本处理数量   | 32个/次              |  |
| 永磁棒(固定)  | 4×8个               |  |
| 处理样品范围   | 20~1000µl          |  |
| 磁珠收集效率   | ≥98%               |  |
| 磁珠最适合尺寸  | 0.2~1.0µm          |  |
| 外形尺寸 mm  | 420×400×480(L×W×H) |  |
| 净重       | 33kg               |  |

#### 4. 基本性能

工作温度: 室温

程序储存量: 无限制

#### 5. 软件功能

文件编辑和储存功能

文件查看、修改和删除功能

暂停文件运行功能

停止文件运行功能

声音提示功能

故障保护和报警功能

紫外灯开启及定时关闭功能

#### 注意: 上述软件功能仅作参考,对于软件功能的更改不作另行通知。

# 第三章 准备工作

本章主要介绍仪器的结构和触摸屏的功能,以及在开机前的准备工作。首次使用本仪器时,在开机前应首先熟悉本章内容。

### 1. 结构示意图

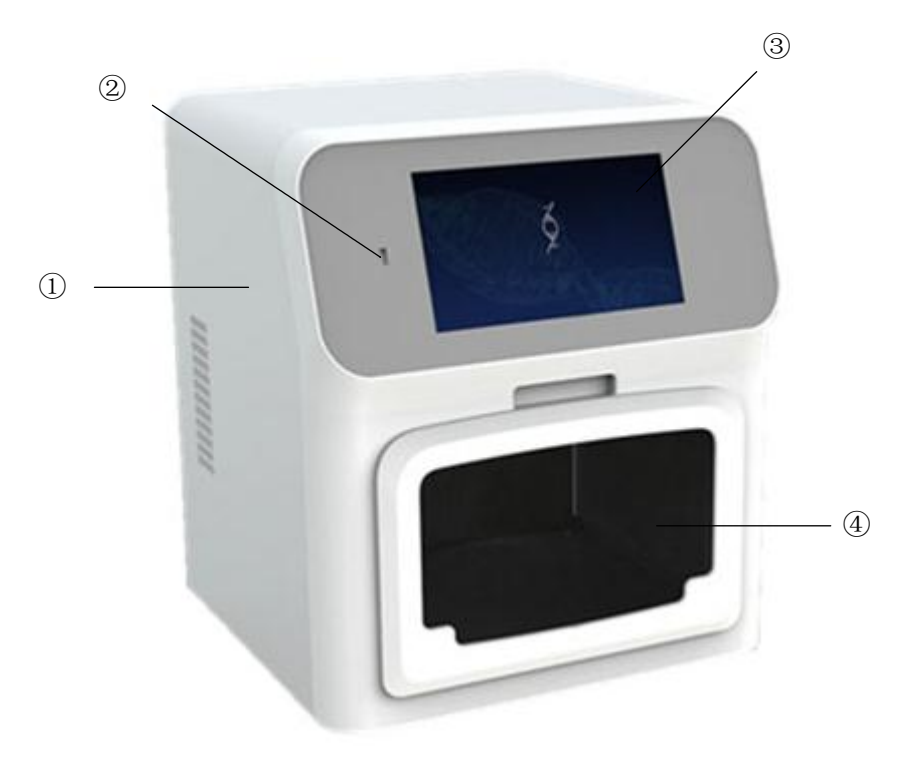

| ①主机 | ②USB 插入口 | ③触摸操作屏 | ④工作区 |
|-----|----------|--------|------|
|     |          |        |      |

#### 2. 开机前检查

在插上插头将仪器通电以前,应先确认以下内容:

① 电源是否与仪器要求的电压相符合;

#### 警告!如果仪器在开机后,出现声音或显示不正常,或者在仪器自检中出现故障

警报和提示,请您立即关闭电源并与供应商联系。

② 电源线插头已可靠插入电源插座中;

③ 电源线接地可靠;

④ 96 深孔板放置是否到位。

#### 3.96 深孔板的放置

① 放置每个 96 深孔板的板上有四个加热块 , 上下两边各有两个限位块辅助定位 ,

带弹珠帮助固定 96 深孔板;

② 注意 96 深孔板放置平整到位后才能开机。

#### 4. 开 机

打开全自动核酸纯化仪电源开关,此时屏幕将显示公司 Logo,同时仪器将进行自检, 自检大约需要 5 秒,请耐心等候。若自检没有发现问题屏幕将出现主菜单,以下就可以进 行文件的编辑、查阅修改和删除等操作。

# 第四章 操作指南

本章详细介绍了文件的编辑、查阅、修改和删除的方法,以及如何运行/停止文件。

1.选择文件

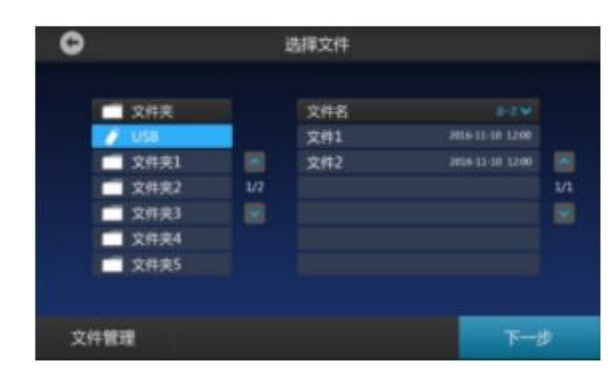

插入 USB 存储设备,显示"选择文件"界面(未插入 USB 时不显示此界面)。点击左侧置顶的文件夹,右侧出现"文件列表"栏,点击所需文件后可进行下一步操作

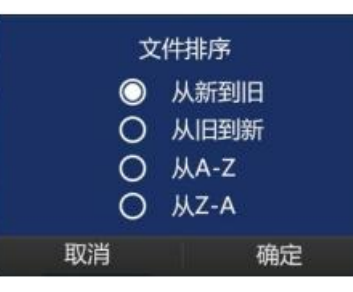

点击界面 "a-z" 图标弹出 "文件排序" 对话框,可选择合适的文件排序规则进行排序。

2. 文件管理

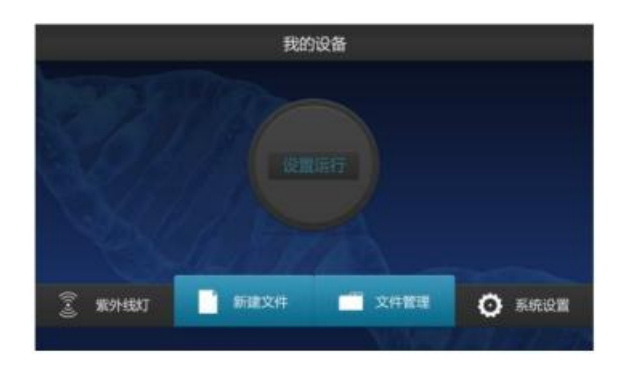

在操控主界面,点击"文件管理"可进入文件管理界面,如下图。

| G     |                    |     | 文件管理              |             |                                        |     |
|-------|--------------------|-----|-------------------|-------------|----------------------------------------|-----|
|       | 文件夹<br>USB<br>文件夹1 |     | 文件名<br>文件1<br>文件2 | 201         | -2 ¥<br>6-11-10 12:00<br>6-11-10 12:00 |     |
|       | 文件夹2               | 1/2 |                   |             |                                        | 1/1 |
|       | 文件夹3<br>文件夹4       |     |                   |             |                                        |     |
|       | 文件夹5               |     |                   |             |                                        |     |
| 新建文件夹 | 刷除                 | 重命行 | 5 18              | ත් <b>ම</b> | )<br>비                                 | THE |

文件管理包括新建文件夹、删除、重命名、移动、复制和打开图标,点击相应图标可 对选中的文件夹或文件进行相应的操作。

#### 3.编辑文件

| •        |                    | 文件名1     |                      |                |   |
|----------|--------------------|----------|----------------------|----------------|---|
|          | -                  |          | RECORDER             |                |   |
| ٠        | 1981-              | SHE.     | 948.E                | #80            |   |
| 200      | Lynn               | Lysis    | Lysis                | Lysis          |   |
| 840      |                    |          |                      |                |   |
| 18154310 | 109108             | 10993089 | 10973049             | 1093087        |   |
| 混合时间     | 0993065            | 0123085  | OVER BORD            | 0173085        |   |
| ACRESSES | 00089              | 0908     | 02097                | 09080          |   |
| BR.      | BOOp1              | 800p.t   | 100 BOOK 100         |                |   |
| 88       | STATES AND INCOME. |          | THE OWNER OF TAXABLE | and the second |   |
| SUBBRIES |                    |          |                      | 1.141          |   |
| 11日から    | 保                  | 9        | 另存为                  | 10.812         | - |

在操控主界面,选择"新建文件"进入新建文件界面。点击"空白文件"图标新建文件,或点击"打开文件"图标打开历史文件后进行数据的编辑。

在文件编辑界面,界面显示裂解加热和洗脱加热状态以及实验步骤信息,包括名称、 孔位、等待时间、混合时间、磁吸时间、容积、速度、强力吸附模式设置。裂解加热和洗 脱加热可切换开/关状态,"开"时,右侧温度和步骤数据可进行编辑。实验步骤信息中, 每一项皆可分别进行设置,设置完成后,可点击保存或另存为,也可直接运行。

| C                          | 文件名1                               |                              |                              |                              |    |  |
|----------------------------|------------------------------------|------------------------------|------------------------------|------------------------------|----|--|
| < .                        | 步復一<br>Lysis                       | #∰<br>Lysis                  | 步東三<br>Lysis                 | <b>伊那四</b><br>Lysis          | >  |  |
| 孔位<br>等待时间<br>混合时间<br>磁吸时间 | 1<br>10593089<br>0593089<br>059089 | 1<br>10分30秒<br>0分30秒<br>0分0秒 | 1<br>10分30秒<br>0分30秒<br>0分0秒 | 1<br>10分30秒<br>0分30秒<br>0分0秒 |    |  |
| 音积<br>速度<br>强力吸制模式         | 800µL<br>1<br>Х                    | 800µL<br>11<br>×             | 800µL<br>19<br>Х             | 800µL<br>1∰<br>美             |    |  |
| 删除                         | 前移                                 | 后移                           | 在前新增 7                       | 11后新增                        | 完成 |  |

在文件编辑界面点击管理步骤,可对文件内的步骤进行删除、前移、后移、在前新增和在后新增步骤设置。设置完后点击完成回到上一界面。

4.运行

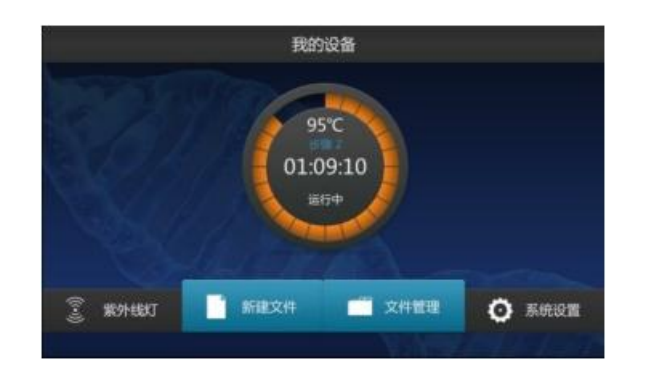

在操控主界面,运行中的文件显示温度、已运行时间和运行状态。点击进入详情界面。 唤醒进度条表示整体的运行进度。

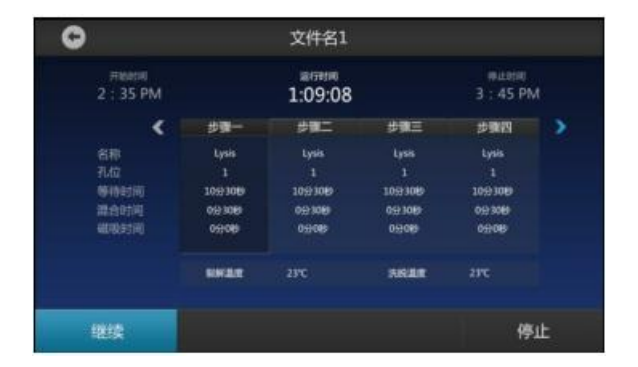

在运行详情界面,下侧左边是暂停图标,右侧为停止图标。点击暂停图标后停止运行,并显示为继续图标,点击继续,运行开始。点击停止图标,该文件运行终止并返回操控主界面。

#### 5. 系统设置

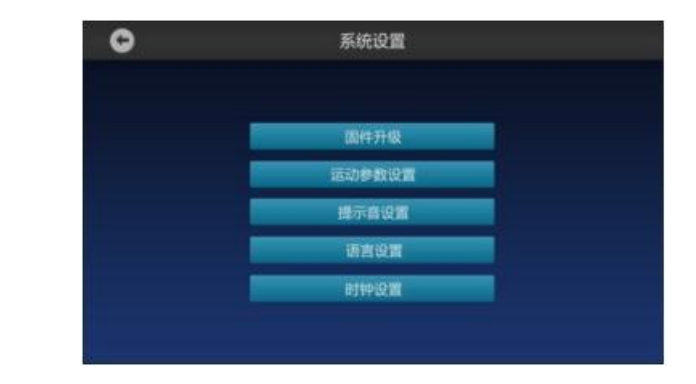

在操控主界面,点击"系统设置"可进入系统设置界面。该页面包括固件升级、运动 参数设置、提示音设置、语言设置和时钟设置。

#### 5.1 固件升级

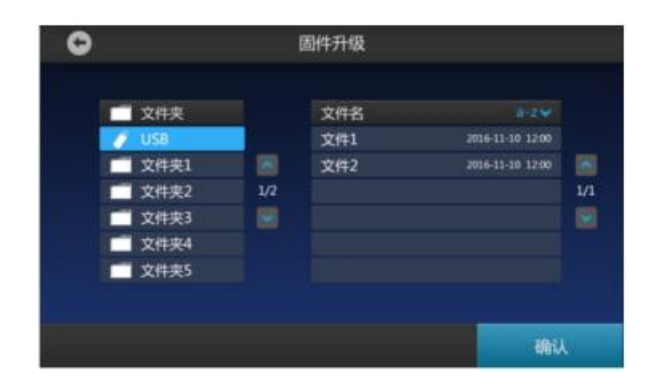

插入 USB 存储设备,点击"固件升级",选择升级所需的软件文件,点击确认。

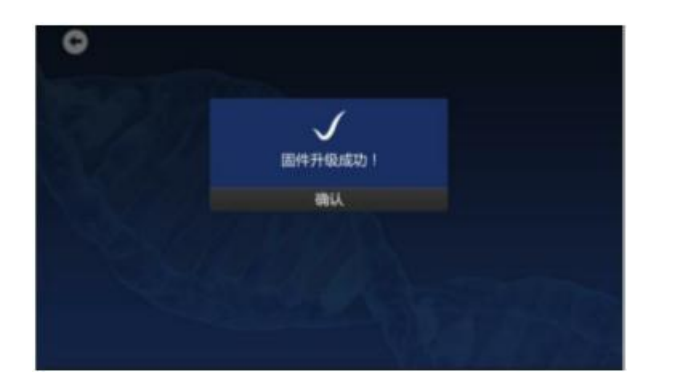

固件升级完成后,自动弹出"固件升级成功"对话框,点击确认后,系统重置,返回 开机界面,待操控主界面显示,可进行下一步操作。

#### 0 运动参数设置 温度修正1 高速 温度修正2 中速 温度修正3 4 5 6 低速 温度修正4 温度修正5 磁棒停止位 8 9 温度修正6 Tip停止位 温度修正7 0 63 原点微测 温度修正8 取消 确定

运动参数设置界面包括高速、中速、低速、磁棒停止位、Tip停止位、原点微调以及 温度修正 1-8。相关参数设置完成后,点击确认,系统重置,返回开机界面,待操控主界 面显示后,可进行下一步操作。

#### 5.2 运动参数设置

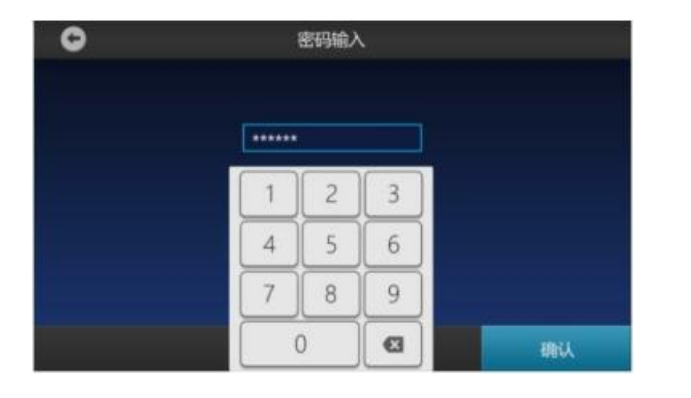

在系统设置界面点击"运动参数设置",输入初始密码"123456",点击确认,进入参数设置界面。

#### 5.3 提示音设置

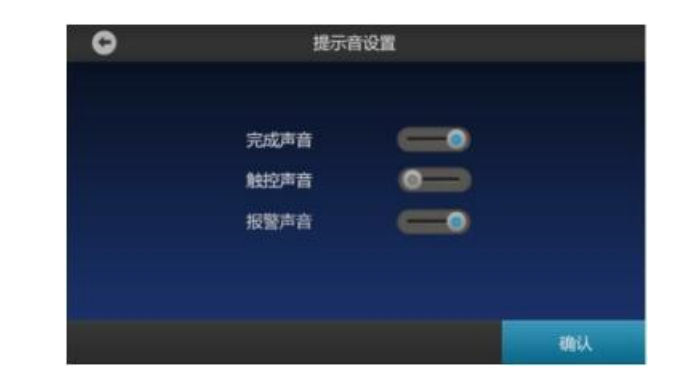

在系统设置界面点击"提示音设置",进入提示音设置界面,将完成声音、触控声 音、报警声音的按钮点击到蓝色位置,表示开启声音。按钮点击至灰色位置,表示关闭声 音,点击确认后返回开机界面。系统默认开启声音,若需关闭声音,每次开启仪器后,需 要重新设置。 5.4 语言设置

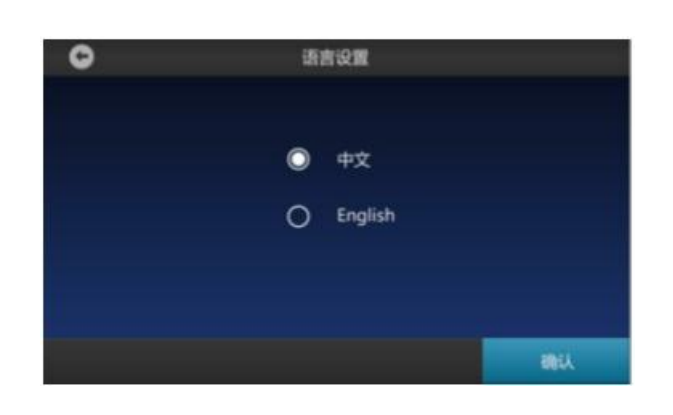

在系统设置界面点击"语言设置",进入语言设置界面。选择需要使用的语言后点击确认,返回仪器开机界面。

5.5 时钟设置

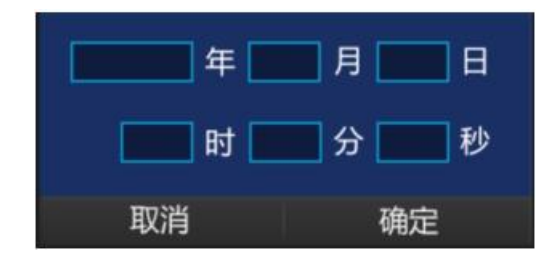

在系统设置界面点击"时钟设置",设置好仪器显示的时间,点击确定后返回开机界面。

# 第五章 故障分析与处理

本章主要介绍了仪器可能出现的故障现象、原因分析和处理方法。

| 序号 | 故障现象           | 原因分析   | 处 理 方 法       |
|----|----------------|--------|---------------|
|    | 打开电源开关后显示屏不亮   | 电源未接通  | 检查电源并接通       |
|    |                | 纯化仪熔断器 | 更换熔断器 (F 250V |
| 1  |                | 烧毁     | 6.3A Φ5x20)   |
|    |                | 开关损坏   | 调换开关          |
|    |                | 其它     | 与供应商或厂家联络     |
| 2  | 打开电源开关后,听见"蜂鸣" | 白絵舞语   | 与供应商武厂家联络     |
|    | 报警声            | 日徑相庆   | 与快应问或/家联络     |
|    | 文件运行过程中听见"蜂鸣"  | 运动部件超极 | 再次运行文件;       |
| 3  | 报警声            | 限位置    | 与供应商或厂家联络     |
|    |                |        |               |
| 4  | 屈募显示导堂之符       | 芯片接触不良 | 与供应商戓厂家联络     |
|    |                | 芯片损坏   |               |
| 5  | 面板按键不起作用       | 触摸屏损坏  | 与供应商或厂家联络     |

注意:保修期内严禁用户打开一起外壳自行检查,如果发生表中需打开外壳检查的故 障应及时与供应商或厂家联络。